- 第43届中国 The 43rd Chine 会议注册 首页 征文通知 会议程序 大会报告 讲座报告 关颦直奖 张贴论文 会场、交通 酒店预订 昆明理工大学介 会议组织 论文投稿 会议注册 当前位量:首页 >> 会议注册 注册费标准: + 注册费 (现场注册: 4月 30 日之后交) 注册费 (預注册: 4月30日或之前交) 3700 元 3900 元 提交1篇论文的作者 (CAA 会员、IEEE 会员、TCCT 委员) (3500元) (3700元) 提交2篇论文的作者 4700 元 4900 元 (CAA 会员、IEEE 会员、TCCT 委员) (4500元) (4700元) 无论文的参会人员 2700元 (2500元) 2900 元 (2700 元) (CAA 会员、IEEE 会员、TCCT 委员) 学生(第一作者为学生本人可提交1篇论文) 2000 元 2200 元 注册费标准说明: 提交一篇论文的作者的注册费为3700元; 提交两篇论文的作者的注册费为4700元(即需为第二篇论文交
- 2. 点击箭头所指链接

参会人员 (有论文):

- 点击 CCC2024 注册缴费系统: https://www.cacpaper.com/register/91/user/preRegist,通过账户/手机号登录中 国自动化学会统一平台,填写注册、论文、发票等信息并缴费,注册、缴 费成功后有一个 PaperCode(用于提交终稿使用)。
- 2. 登陆学术会议论文管理系统: http://cms.amss.ac.cn,点击 CCC2024 作者工作 区,点击提交终稿,填写 Paper Code 和相关论文信息、提交版权协议后提交 终稿即可。

## 1. 打开 CCC2024 官网 https://ccc2024.kust.edu.cn/, 点击会议注册:

| + • 扫码登录 · · · · · · · · · · · · · · · · · · · |
|------------------------------------------------|
| ▲ 请输入邮箱/手机号                                    |
| ☐ 请输入密码                                        |
| 登录                                             |
|                                                |
|                                                |

4. 在此页面填写相关信息(如您之前已有账号,可直接登录,忽略此步)

| 注册账号   |               | 已有账号?去登陆 |
|--------|---------------|----------|
| 注册类型   | 手机账号注册 邮箱账号注册 |          |
| * 手机号码 | 请输入手机号码       |          |
| *验证码   | 请输入验证码        |          |
| *密码    | 请输入密码         |          |
| * 密码确认 | 请确认密码         |          |
| * 真实姓名 | 请输入真实姓名       |          |
| * 单位   | 请输入单位         |          |
| * 邮箱   | 请输入邮箱         |          |
|        | 确定取消          |          |

5. 根据自己的身份,点击"去注册"

第43届中国控制会议-CCC2024

请选择参会类型

普通参会者 Regular Registration

中国自动化学会会员 CAA Member

IEEE会员/TCCT委员 IEEE/TCCT Member

学生 Student

去注册

## 6. 补充参会人信息

| 第43届中国控制会议-CCC2024                  |         |  |  |  |  |
|-------------------------------------|---------|--|--|--|--|
| 普通参会者 Regular<br>Registration ¥2700 | 0篇论文 ¥0 |  |  |  |  |
| 8 参会人                               |         |  |  |  |  |
| 🔋 论文信息                              |         |  |  |  |  |
| 🕑 发票信息                              | +       |  |  |  |  |
| 🖯 支付方式                              |         |  |  |  |  |
| 🕙 微信支付                              |         |  |  |  |  |

7. 点击论文信息,填写个人 PIN (投稿系统中的个人 PIN),选择要注册的论文 (如果没有 论文请忽略此步)

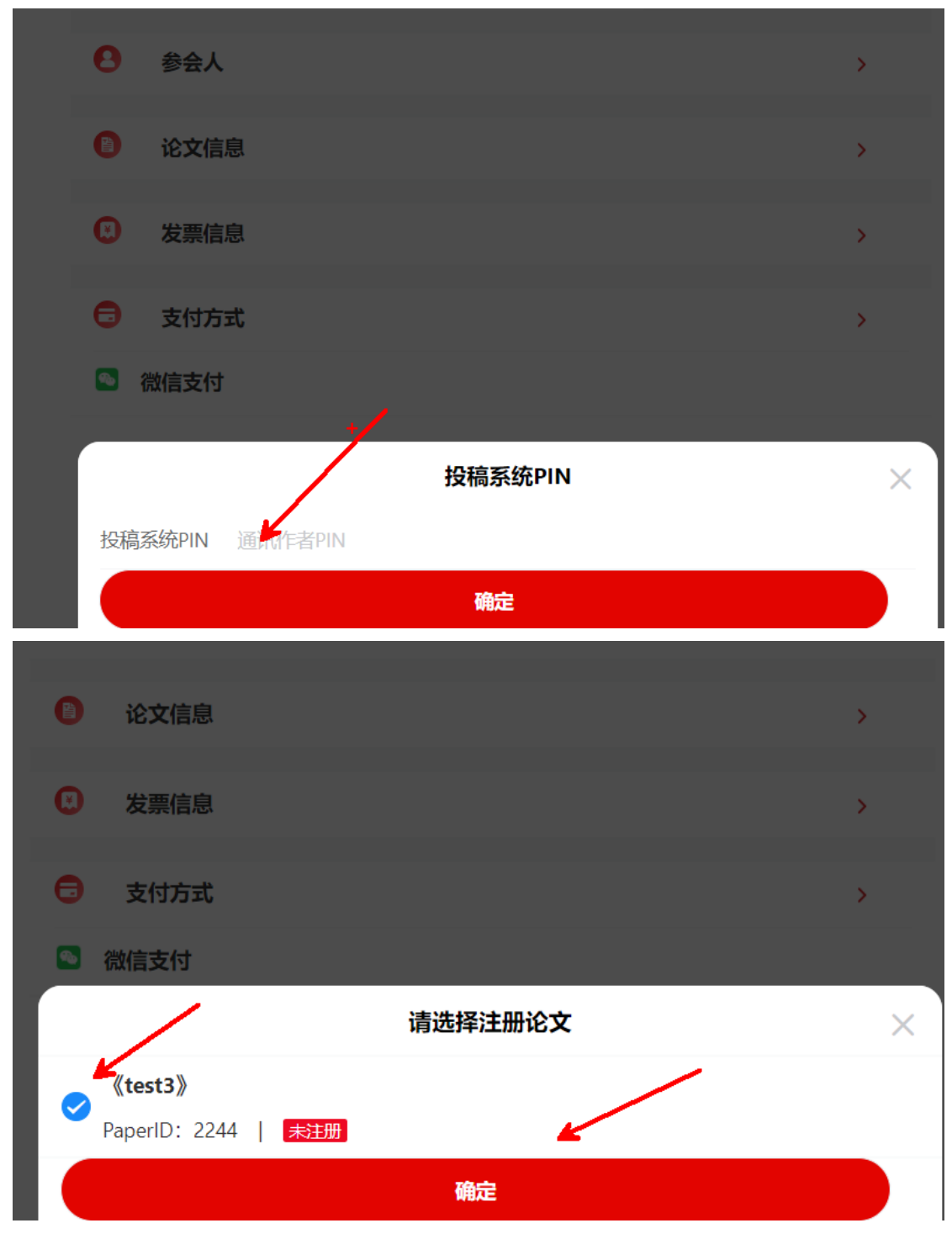

选择论文页数

| 8     | 参会人      |     |                     | > |
|-------|----------|-----|---------------------|---|
|       |          |     |                     |   |
|       | 论文信息     |     |                     | > |
| 1     | test3    | +   |                     | Ū |
| Paper | ID: 2244 | 页数: | <b>-</b> 6 <b>+</b> |   |
|       |          |     |                     |   |

8. 如需要发票,请填写发票信息

| 8        | 参会人             |          |       | >          |
|----------|-----------------|----------|-------|------------|
| 8        | 论文信息            |          |       | >          |
| 1        | test3           |          |       | <b>T</b>   |
| Paper    | ID: 2244        | 页数:      | - 6 + |            |
| ۲        | 发票信息            |          |       | >          |
| <b>=</b> | 支付方式            |          |       | <u>}</u>   |
|          | N 7 4 4 - 4 7 7 | 请选择发票信息  |       | × <b>+</b> |
|          |                 | ① 新增发票信息 |       |            |

9. 选择您的支付方式,点击"确定",点击"立即支付"

| 8 参会人                    |     |       | >      |
|--------------------------|-----|-------|--------|
| 🔋 论文信息                   |     |       | >      |
| 1 test3<br>PaperID: 2244 | 页数: | - 6 + | ۱<br>۱ |
| ☑ 发票信息                   |     |       | >      |
| 🔁 支付方式                   |     | ~     | > +    |
| 🕙 微信支付                   |     |       |        |

- **10.** 注册成功后,注册系统中会有 PaperCode (每篇文章有一个,用于提交终稿使用) (如果没有论文请忽略此步)
- 11. 登陆投稿系统 https://cms.amss.ac.cn/,点击 CCC2024"作者工作区",点击"版权转让",版权转让后,点击"提交终稿"(输入 PaperCode,提交终稿)(如果没有论文请忽略此步)

• 点击相关会议的编委工作区挑选及指派审稿人,当您作为相关会议的编委时

| 0 | 相关会议                                              |
|---|---------------------------------------------------|
| ſ |                                                   |
|   | <u>CCC2024</u> (第43届中国控制会议, 中国:昆明, 2024年7月28-31日) |
|   | • <u>作者工作区</u> (3篇)                               |

| 紀 已投CCC2024论文 |               |                                |      |          |  |
|---------------|---------------|--------------------------------|------|----------|--|
| 论文编号          | 论文类型          | 论文基本信息                         | 所属方向 | 当前状态     |  |
| 2244          | Regular Paper | 题目: test3<br>作者: <mark></mark> | S03  | Accepted |  |
|               |               | 题目: test2                      |      |          |  |